# How to connect Kelani WiFi - Android OS User

Android phone සදහා Kelani Wi-Fi වෙත connect වීම සදහා ඔබගේ දුරකථනය අනුව settings වෙනස් විය හැක

The settings for Android phones to connect to Kelani Wi-Fi may vary depending on your phone

පළමුව ඔබ දැනටමත් Kelani\_WiFi සම්බන්ධ කිරීමට උත්සාහ කර යමක් වැරදී ඇත්නම්, Kelani\_WiFi හි සැකසීම් මත දිගු ස්පර්ශ/ක්ලික් (long touch/click) කර සම්බන්ධතාව අමතක කරන්න/ඉවත් කරන්න (Forgot/Remove connection) තෝරන්න.

First, if you have already tried to connect Kelani\_WiFi and something went wrong, long touch/click on Kelani\_WiFi's settings and select Forget/Remove connection.

ඉන්පසුව නැවත Kelani\_WiFi මත click කර

Then click on Kelani\_WiFi again

#### **EAP Method: PEAP**

#### Phase-2 Authentication: MSCHAPV2

ලෙස තෝරන්න. ඉන්පසුව CA Certificate එක None හෝ Donot validate ලෙස තේරීමට හැකිනම් පහත පියවර 1ද එසේ තේරීමට නොහැකිනම් පියවර 2ද අනුගමනය කරන්න

Then, if you can select the CA Certificate as None or Do not validate, follow step 1 below, if not, follow step 2.

පියවර 1 | step 1

EAP Method: PEAP Phase-2 Authentication: MSCHAPV2 Identity: Your Kelani Net ID (Ex:- dinuka-cm210123) Password: Your Kelani Net Password

ලෙස ඇතුලත් කරන්න. මෙහි Kelani Net ID ඇතුලත් කිරීමේදී ඔබ විසින් keyboard එකේ මගින් suggest වන ඔබගේ Kelani Net ID ඇතුලත් කරොත් එහි අගට space එකක් ඇතුලත් වන බැවින් එය ඉවත් කරන්න. එසේ නොමැති උවහොත් ඔබට Kelani\_WiFi වෙත connect විය නොහැක.

When entering the Kelani Net ID here, if you select your Kelani Net ID suggested by the keyboard, remove the space at the end of it. Otherwise, you cannot connect to Kelani\_WiFi.

නිවැරදිව සියල්ල ඇතුලත් කරන ලැබූ පසු connect/Join කරන්න.

After entering everything correctly, connect/Join.

පහත link එක ක්ලික් කර CA සහතිකය බාගත කරගන්න.

Click the link below and download the CA certificate.

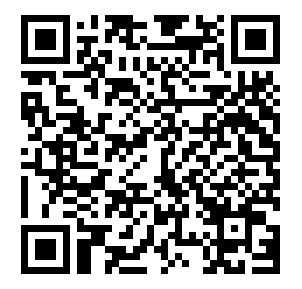

### ict.kln.ac.lk/index.php/kelani-wifi

ඉන්පසුව ඔබගේ දුරකථනයේ සැකසුම් මෙනුව (setting menu) වෙත යන්න. ඉන්පසු " install Certificates" සොයන්න සහ එය තෝරන්න.

Then go to the settings menu of your phone. Then search for "install Certificates" and select it.

| $\leftarrow$       | install certificates                                      | × |  |
|--------------------|-----------------------------------------------------------|---|--|
| WI-FI              |                                                           |   |  |
| <b></b>            | Install certificates                                      | > |  |
| SECURITY & PRIVACY |                                                           |   |  |
| •                  | Install from SD card<br>Install certificates from SD card | > |  |

නැවත ක්ලික් කරන්න "install Certificates".

Click again "install Certificates".

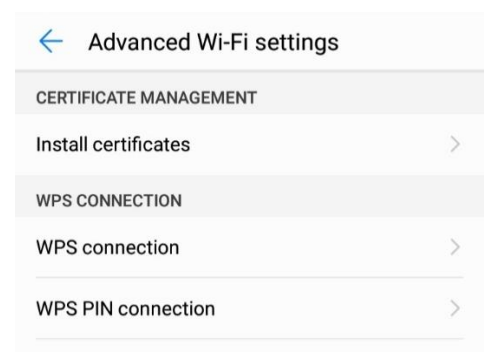

ඉන්පසු බාගත කළ ගොනුව "Kelani\_WiFi.cer" තෝරන්න (ඔබගේ download folder එක තුල බලන්න) Then select the downloaded file "Kelani\_WiFi.cer" (look in your download folder)

ඉන්පසු Certificate Name ලෙස "KLN WiFi" ටයිප් කරන්න

Then type "KLN WiFi" as Certificate Name

Credential Use ලෙස "Wi-Fi" තෝරන්න

Select "Wi-Fi" as Credential Use

## Name the certificate

Certificate name:

KLN WiFi

Credential use: Wi-Fi

The package contains: one CA certificate

CANCEL OK

-

ඉන්පසු OK ක්ලික් කරන්න

Then click OK

දැන් ඔබගේ Kelani\_WiFi setting පහත ලෙස සකස් කරන්න

Now set your Kelani\_WiFi setting as below

EAP Method: PEAP

Phase-2 Authentication: MSCHAPV2

CA Certificate: KLN WiFi

Domain: kln.ac.lk

Identity: Your Kelani Net ID (Ex:- dinuka-hs200123)

Password: Your Kelani Net Password

| Kelani_WiF         | i        |         |  |  |
|--------------------|----------|---------|--|--|
| PEAP               |          |         |  |  |
| Phase-2 authen     | tication |         |  |  |
| MSCHAPV2           |          |         |  |  |
| CA certificate     |          |         |  |  |
| KLN WiFi           |          |         |  |  |
| Domain             |          |         |  |  |
| kln.ac.lk          |          |         |  |  |
| Identity           |          |         |  |  |
| dinuka-hs200123    |          |         |  |  |
| Anonymous identity |          |         |  |  |
|                    |          |         |  |  |
| Dagoword           |          |         |  |  |
|                    | CANCEL   | CONNECT |  |  |